## eFlex Max Firmware Update

| Document Version | Notes |
|------------------|-------|
| EMFU 1.0         |       |
|                  |       |

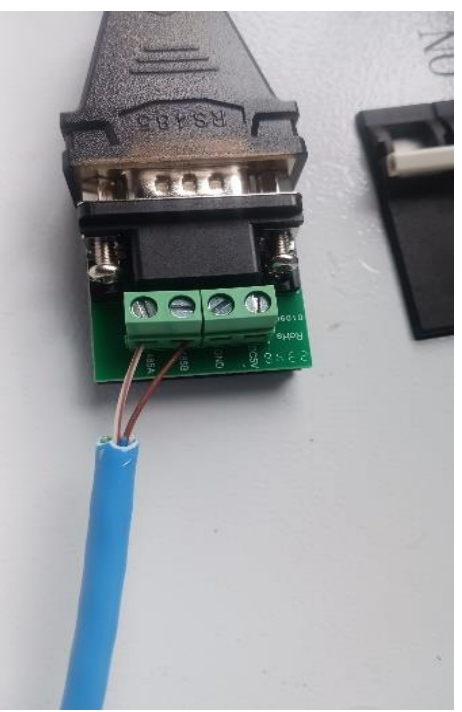

## Configure Modbus Tool

1. Using the Modbus tool with a RJ45 T-568B cable, make sure the pin 7 (cable brown-white) is in the RS485A port and the pin 8 (Brown) is in port RS485B.

2. Connect the RJ45 plug to the "Up-Link port of the eFlex MAX" and the USB side on a Windows laptop computer

## Firmware Update

1. Open the upper computer software, select the correct COM port according to the actual computers COM port and select DIP Addr to 0. If, Successful, data should start populating.

| NFO                      | PARA             | CONFIG   | STORAGE Tass                                  | Storage               | Change p                          | arameters                                                                                                    |                                                                            |
|--------------------------|------------------|----------|-----------------------------------------------|-----------------------|-----------------------------------|----------------------------------------------------------------------------------------------------|----------------------------------------------------------------------------|
| SinglePac                | k MultiF         | acks Rec | ord Parallel group                            | display               | Parallel pa                       | ket data storage                                                                                                    |                                                                            |
| Caption                  | Value            | Unit     | Caption                                       | Value                 | Unit                              | MOS charge-discharge state<br>CHG_MOS ON Dis_MOS ON Charging<br>CHG_MOS OFF Dis_MOS OFF Discharge<br>Other:<br>Heat State Fan State Gap waite<br>Protection Status: | Normal Status<br>SOH:0.00%<br>AlarmCode:<br>AlarmCode:<br>SOC:0.00%<br>SN: |
|                          |                  |          |                                               |                       |                                   | Alarm Status:                                                                                                    | Communication Err<br>No Current<br>Current_Limiter_D                       |
| Hax Vo<br>Open<br>BaudR: | come<br>ate 9600 | in Volt  | Cell Balance<br>DIP_Addr 1 ~<br>Pack_Coun 1 ~ | S/R_Sta<br>100<br>123 | tus:<br>000<br>456<br>rallel poll | (语言/Language) English ·                                                                                                    | ×                                                                          |

2. Select the CONFIG option and enter the password in the password box: 888888

| 🌈 Fan  | nily_BMS-test | /1.1.635-56 |            |                      |      |         |        |             |  |        |          | _ | × |
|--------|---------------|-------------|------------|----------------------|------|---------|--------|-------------|--|--------|----------|---|---|
| INFO   | PARA          | CONFIG      | STORAGE    | <b>T</b> ass Storage | Chan | ge para | meters |             |  |        |          |   |   |
|        |               |             |            |                      |      |         |        |             |  |        |          |   |   |
|        |               |             |            |                      |      |         |        |             |  |        |          |   |   |
|        |               |             |            |                      |      |         |        |             |  |        |          |   |   |
|        |               |             |            |                      |      |         |        |             |  |        |          |   |   |
|        |               |             |            |                      |      |         |        |             |  |        |          |   |   |
|        |               |             |            |                      |      |         |        |             |  |        |          |   |   |
|        |               |             |            |                      |      |         |        |             |  |        |          |   |   |
|        |               |             |            |                      |      |         |        |             |  |        |          |   |   |
|        |               |             |            |                      |      |         |        |             |  |        |          |   |   |
|        |               |             |            |                      |      |         |        |             |  |        |          |   |   |
|        |               |             |            |                      |      |         |        |             |  |        |          |   |   |
|        |               |             |            |                      |      |         |        |             |  |        |          |   |   |
|        |               |             |            |                      |      |         |        |             |  |        |          |   |   |
|        |               |             |            |                      |      |         |        |             |  |        |          |   |   |
|        |               |             |            |                      |      |         |        |             |  |        |          |   |   |
|        |               |             |            |                      |      |         |        |             |  |        |          |   |   |
|        |               |             |            |                      |      |         |        |             |  |        |          |   |   |
|        |               |             |            |                      |      |         |        |             |  |        |          |   |   |
|        |               |             |            |                      |      |         |        |             |  |        |          |   |   |
|        |               |             |            |                      |      |         |        |             |  |        |          |   |   |
|        |               |             |            |                      |      |         |        |             |  | Change | Password | 1 |   |
| Status | : Communicat  | tion OK-, a | ddr1fail B | MS:                  |      |         | 1      | CB Barcode: |  |        |          |   |   |

3. After entering the password, the following interface appears. Select Online\_Update and click Load\_Bin to select the desired bin file:

| FO         | PARA                                             | CONFIG   | STORAGE             | Tass                             | Storage                                                                                                    | Change parameters                                                                                   |   |  |
|------------|--------------------------------------------------|----------|---------------------|----------------------------------|----------------------------------------------------------------------------------------------------|----------------------------------------------------------------------------------------------------|---|--|
| Common     | Config                                           |          |                     |                                  |                                                                                                    |                                                                                                    |   |  |
| Full       | Capacity                                         | 100000   | mAH                 | Write                            | Read                                                                                                    | Cell Count 15S (555) ~ Write                                                                        |   |  |
| Remai      | in_Capacit                                       | 50000    | 🔹 mAH               | ₩rite                            |                                                                                                    |                                                                                                    |   |  |
| Nomir      | nal capaci                                       | 100000   | + mAH               | ₩rite                            | Read                                                                                                    | Sleep                                                                                               |   |  |
| PCB        | Barcode                                          |          |                     |                                  | Write                                                                                                    | Clear                                                                                               |   |  |
| S          | N Code                                           |          |                     |                                  | in the second second second second second second second second second second second second second second second | Read Write                                                                                          |   |  |
|            |                                                  |          |                     |                                  |                                                                                                    |                                                                                                    |   |  |
| . 11       | c1 .                                             |          | line Indate         |                                  |                                                                                                    |                                                                                                    |   |  |
| ldjust     | Clear Log                                        | Swich On | line_Opdata         | l'aram1                          | Param2 Anti                                                                                                    | -theft Batt Code Enable switch                                                                      |   |  |
|            |                                                  |          |                     |                                  |                                                                                                    |                                                                                                    |   |  |
| Main       | File Path                                        |          |                     |                                  |                                                                                                    |                                                                                                    |   |  |
| Main       | File Path                                        |          |                     |                                  |                                                                                                    | ^                                                                                                   |   |  |
| Main       | File Path                                        |          |                     |                                  |                                                                                                    | ^                                                                                                   |   |  |
| Main       | File Path                                        |          |                     |                                  |                                                                                                    | ∧                                                                                                   |   |  |
| Main       | File Path                                        |          |                     |                                  |                                                                                                    | Total b Total p                                                                                     |   |  |
| Main       | File Path                                        |          |                     |                                  |                                                                                                    | Total b Total p                                                                                     |   |  |
| Main       | File Path                                        |          |                     |                                  |                                                                                                    | Total b Total p                                                                                     |   |  |
| Main (1)   | Load B                                           | in       | <b>One</b><br>102   | packet 1                         | ength Di<br>yte 8                                                                                               | Total b Total p                                                                                     |   |  |
|            | Load B                                           | in       | <b>One</b><br>102   | packet 1<br>4 v b                | ength D<br>yte 8                                                                                                | Total b Total p<br>elay time(800)<br>00  ms<br>Upgrade Progress 100 %                               | 1 |  |
| (1)<br>(2) | File Path                                        | in<br>t  | <b>One</b> :<br>102 | packet 1<br>44 v b               | ength D.<br>yte 8                                                                                               | Total b Total p<br>alay time(800)<br>00  ms<br>Upgrade Progress 100 %<br>Clear                      |   |  |
| (1)<br>(2) | File Path                                        | in<br>t  | <b>One</b><br>102   | packet 1<br>4 v b                | ength D<br>yte 8                                                                                                | Total b Total p<br>elay time(800)<br>00 r ms<br>Upgrade Progress 100 %<br>Clear                     | ] |  |
| (1)<br>(2) | File Path<br>Load B<br>Start<br>Stop             | t 🌒      | 0ne :<br>102        | packet l<br>24 v b               | ength Dr<br>yte 8                                                                                               | Total b Total p<br>elay time(800)<br>00 r ms<br>Upgrade Progress 100 %<br>Clear                     | ] |  |
| (1)<br>(2) | File Path<br>Load B<br>Star<br>Stop<br>Boot Ver: | in<br>t  | 0ne :<br>102        | packet 1.<br>14 v b<br>Start tin | ength D<br>yte 8                                                                                                | Total b Total p<br>elay time(800)<br>00 \$\vert ms Upgrade Progress 100 % Clear Status              | ] |  |
| (1)<br>(2) | File Path<br>Load B<br>Star<br>Stop<br>Boot Ver: | in<br>t  | 0ne :<br>102        | packet 1<br>4                    | ength D<br>yte 8<br>ne:                                                                                         | Total b Total p<br>alay time(800)<br>00 \$\overline ms<br>Upgrade Progress 100 %<br>Clear<br>Status |   |  |

## BAN-HW001-B150LT55C-V1.1.5 (1).bin

4. After selecting the file, click Start and wait for the upgrade to end.

| P Family | y_BMS-test   | /1.1.635-56  |               |           |               |                                           | -       |        | ×  |
|----------|--------------|--------------|---------------|-----------|---------------|-------------------------------------------|---------|--------|----|
| NFO      | PARA         | CONFIG       | STORAGE       | Tass      | Storage       | Change parameters                         |         |        |    |
| Commo    | n Config     |              |               |           |               |                                           |         |        |    |
| Full     | Capacity     | 110630       | 🗧 mAH         | Write     | Read          | Cell Count 155 (555) ~ Write              |         |        |    |
| Rema     | in_Capacit   | 26551        | 🗧 mAH         | Write     |               |                                           |         |        |    |
| Nomi     | nal capac:   | 100000       | mAH           | Write     | Read          | Sleep                                     |         |        |    |
| PCB      | Barcode      |              |               |           | Write         | Clear                                     |         |        |    |
|          | SN Code      |              |               |           |               | Read Write                                |         |        |    |
|          |              |              |               |           |               |                                           |         |        |    |
|          |              |              |               |           |               |                                           |         |        |    |
| Adjust   | Clear Log    | Swich On     | dine_Updata   | Param1    | Param2 Anti   | i-theft Batt Code Enable switch           |         |        |    |
| Main     | File Path    |              |               |           |               |                                           |         |        |    |
| C:\U     | sers\l\Deski | top\wjw\BAN∹ | HWOO1-B15OLTS | 55C-V1.0. | 7-24053001.b  | bin ^                                     |         |        |    |
|          |              |              |               |           |               |                                           |         |        |    |
|          |              |              |               |           |               | ~                                         |         |        |    |
|          |              |              |               |           |               | Total b193668 Total p4190                 |         |        |    |
|          |              |              |               |           |               |                                           |         |        |    |
|          |              |              |               |           |               |                                           |         |        |    |
| 1        | Load B       | in           | One           | packet 1  | ength D       | lelay time(800)                           |         |        |    |
|          |              |              | 102           | 4 ~ b     | yte 8         | am 🗐 🐨                                    |         |        |    |
| 2        | ) Star       | t 🕘          |               |           |               | Upgrade Progress 3 % Clear                |         |        |    |
|          |              |              |               |           |               |                                           |         |        |    |
|          | Stop         | E.           |               |           |               |                                           |         |        |    |
|          |              |              |               |           |               |                                           |         |        |    |
|          | Doot Ver: :  | new          | 2             | start ti  | ne: 2024−06−0 | Upgrade the 4 F                           | rame su | iccess | fu |
|          | 2            |              | 1             | End Time  |               | Change D                                  |         | ****** |    |
|          |              |              |               |           |               | Change P                                  | assword | *****  | _  |
| atus:    | Communicat   | tion OK-COM  | 16, addr≓ E   | MS: BAN   | V-HW001-B15   | 0LT55C-V1.0.7 PCB BarCode: tbi24041100006 |         |        |    |

5. Confirm that the firmware is being uploaded into the battery by observing the battery LED light up as shown in the below picture

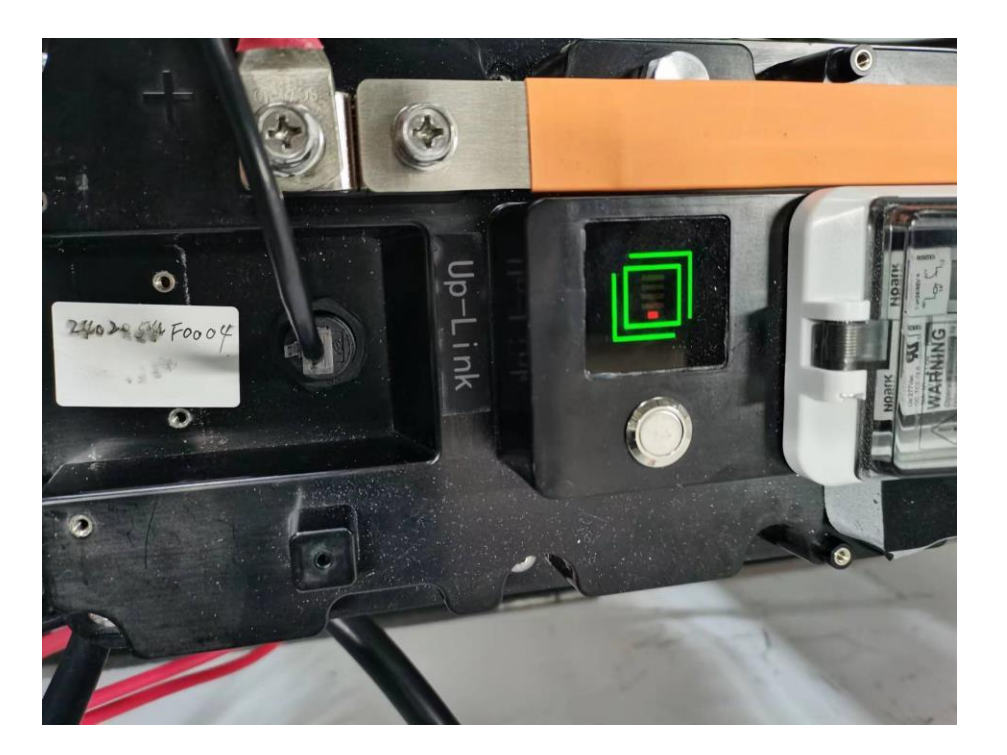

6. Once it is completed, the battery will make a beeping sound and reboot. You should see the SOC indicators. Remove Modbus tool cable and proceed with installation/commissioning process.